## COME SCARICARE IL FOGLIO DI ISCRIZIONE AL REGISTRO DEL CONI:

- 1) Effettuare l'adesione alla UISP per l'anno corrente e mettere a disposizione del Comitato un indirizzo di email VALIDO
- 2) Attendere che il CONI invii all'indirizzo email precedentemente fornito una mail di conferma di avvenuta registrazione al registro società
- 3) Andare sul seguente indirizzo internet http://registrosocietasportive.coni.it/ e cliccare in alto a destra sulla voce "accesso società e associazioni"

|        | Area riservata                                                         |
|--------|------------------------------------------------------------------------|
| tiche  | . Dissister ti                                                         |
| rmare  | <ul> <li>Registrati</li> <li>per registrare l'utenza di una</li> </ul> |
| tive   | società/associazione al primo accesso                                  |
|        | (nome utente e password)                                               |
| , ogni | /                                                                      |
|        | ( > Accesso società e associazion                                      |
| ta cia |                                                                        |
| trare  | > Accesso operation                                                    |
|        |                                                                        |
| ne,    | Ultimi aggiornamenti                                                   |
|        | Ultimi aggiornamenti pervenuti                                         |
|        | dagli organismi di affiliazione                                        |
|        | (FSN, DSA, EPS).                                                       |
| 22-32) | • <u>18/01/2012</u>                                                    |
| a 44-  | • <u>17/01/2012</u><br>• 16/01/2012                                    |
| g      | • 13/01/2012                                                           |
|        | • 12/01/2012                                                           |

- 4) All'apertura della pagina (potrebbe volerci qualche minuto per caricarla), usare i menù a tendina nel seguente modo:
  - Voce "FSN/EPS/DSA" selezionare: EPS
  - Voce "sigla" selezionare: UISP
  - Voce "utente/codice affiliazione": inserire I04+un numero di 4 cifre assegnato dalla UISP alla società al momento dell'affiliazione
  - Voce "password": la password che vi è stata inviata per emai
- 5) Cliccare su accedi